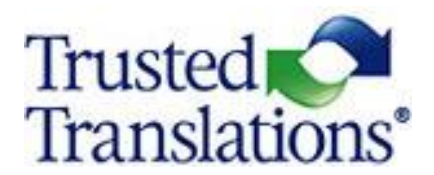

# **CONCORDANCE SEARCH GUIDE**

December 2020

## **INDEX**

| Concordance Search                   | . 3 |
|--------------------------------------|-----|
| Search Pane                          | . 3 |
| The Search Pane Can Be Accessed Via: | . 4 |
| Wildcard Search                      | . 9 |

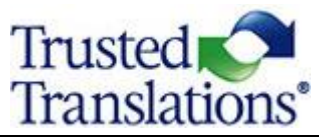

#### **Concordance Search**

When the translator selects one or more words in the source segment to perform a **Concordance Search** in the Translation Memory (TM) and the Termbase (TB), the system retrieves segment pairs that match the search criteria.

#### **Search Pane**

The **Search Pane** provides results from searches in Translation Memories and Termbases.

| Search                  | ı                                                                                                    |                                |                                                                                                    |                                                                            |                                                          | 8     |  |  |  |
|-------------------------|----------------------------------------------------------------------------------------------------|--------------------------------|----------------------------------------------------------------------------------------------------|----------------------------------------------------------------------------|----------------------------------------------------------|-------|--|--|--|
| From: e                 | in-us To: es                                                                                                    | s-us                           |                                                                                                    |                                                                            | 6 res                                                    | sults |  |  |  |
| stocks                  |                                                                                                    |                                |                                                                                                    | <->                                                                        | Search                                                   |       |  |  |  |
| 1                       | Common stocks                                                                                                    | тв                             | Acci                                                                                                    | Acciones comunes                                                           |                                                          |       |  |  |  |
| 2                       | Delisted stocks                                                                                                    | тв                             | Acciones de<br>cotización<br>suspendida                                                                                                    |                                                                            |                                                          |       |  |  |  |
| 3                       | Inactive stocks                                                                                                    | тв                             | Acci                                                                                                    | ones ili                                                                   | íquidas                                                  |       |  |  |  |
| 4                       | Common stocks                                                                                                    | тв                             | Acci                                                                                                    | ones or                                                                    | rdinarias                                                |       |  |  |  |
| 5                       | Areas covered<br>include stocks and<br>bonds, foreign<br>currencies,<br>derivatives, banks<br>and other financial<br>institutions and<br>much more.                                                                                                    | 5                              | Las a<br>son<br>bone<br>extra<br>derir<br>otra<br>finan<br>más                                                                                                    | áreas c<br>accion<br>os, divi<br>anjeras<br>vados,<br>s institu<br>ncieras | ubiertas<br>es y<br>sas<br>bancos,<br>uciones<br>y mucho |       |  |  |  |
| 6                       | In this work, the<br>author seeks to<br>contribute to the<br>effective<br>communication<br>among the English<br>and Spanish-<br>speaking business<br>communities and to<br>serve this the needs<br>of international<br>businessmen,<br>investment analysts,<br>bankers,<br>accountants,<br>investors,<br>translators and | 1                              | En este trabajo, el<br>autor busca<br>contribuir a la<br>comunicación eficaz<br>entre las<br>comunidades<br>empresariales de<br>habla inglesa y<br>española y<br>satisfacer las<br>necesidades de<br>empresarios,<br>analistas de<br>inversiones,<br>banqueros,<br>contadores, |                                                                            |                                                          |       |  |  |  |
| -                       | cransiacors and                                                                                                    |                                |                                                                                                    |                                                                            |                                                          |       |  |  |  |
| Accie                   | ones comunes                                                                                                    |                                |                                                                                                    |                                                                            |                                                          |       |  |  |  |
| Appr                    | ovea                                                                                                    |                                |                                                                                                    |                                                                            |                                                          | ¥     |  |  |  |
| TB na<br>Creat<br>Modif | ame: SP-ENG_Financia<br>ted: 19.9.2014 14:44<br>fied: 19.9.2014 14:44                                                                                                    | al_Oriol<br>, ttpm6<br>, ttpm6 | 0_19<br>(TT<br>(TT                                                                                                    | -Sep-20<br>PM6)<br>PM6)                                                    | 010                                                      |       |  |  |  |
| CAT                     | Changes Search                                                                                                    | QA                             | тм                                                                                                    | ТВ                                                                         | MT                                                       |       |  |  |  |

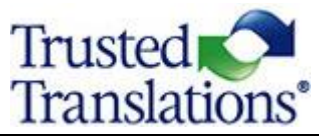

### The Search Pane Can Be Accessed Via:

The *Tools* menu.

| М    | emsou              | CE EU | itor - Exampl                              | e 2_TM-en_u            | -es_us-PE.mxliff       | F                                               |
|------|--------------------|-------|--------------------------------------------|------------------------|------------------------|-------------------------------------------------|
| File | Edi                | Tool  | s Format                                   | Document               | Help                   |                                                 |
| B    | ΙU                 |       | Find                                       |                        | Ctrl+F                 | 🔿 🔹 🛗 👖 AIB                                     |
| •    | Filter             |       | Find/Replace                               | s                      | Alt+F3                 |                                                 |
|      | Wł                 |       | Find next<br>Filter                        |                        | F3<br>Ctrl+Shift+F     | 1.accountant.at.a.large                         |
| 1    | cor<br>wil         |       | Add term                                   |                        | Ctrl+T                 | with accountants, you<br>hary an invaluable too |
|      | ς                  | 品     | Exact search                               | in TM/TB               | Ctrl+K<br>Ctrl+Shift+k |                                                 |
| 2    | Sor<br>unt         | ~     | Auto-compl                                 | ete                    |                        | :ounting-term-that-is-                          |
| 3    | In•1<br>me         |       | Spellcheck<br>Run QA<br>Instant QA         |                        | F7<br>F9               | stand·well·the·exact·<br>n·and·how·it·is·used.  |
|      | Acc                | ~     | Context not                                | e                      | Ctrl+N                 | • cabulary that is                              |
| 4    | cor                |       | Go to segme                                | ent                    | Ctrl+G                 |                                                 |
| 5    | Thi<br>ref<br>of∙a |       | Customize s<br>Restore defa<br>Preferences | hortcuts<br>ult layout |                        | nded·to·serve·as·a·<br>essential·tool·for·user  |

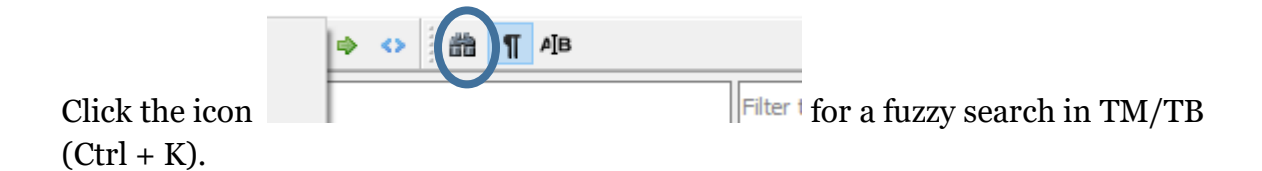

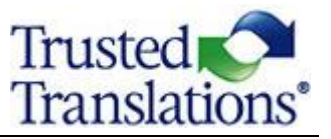

Selecting the *Search* pane.

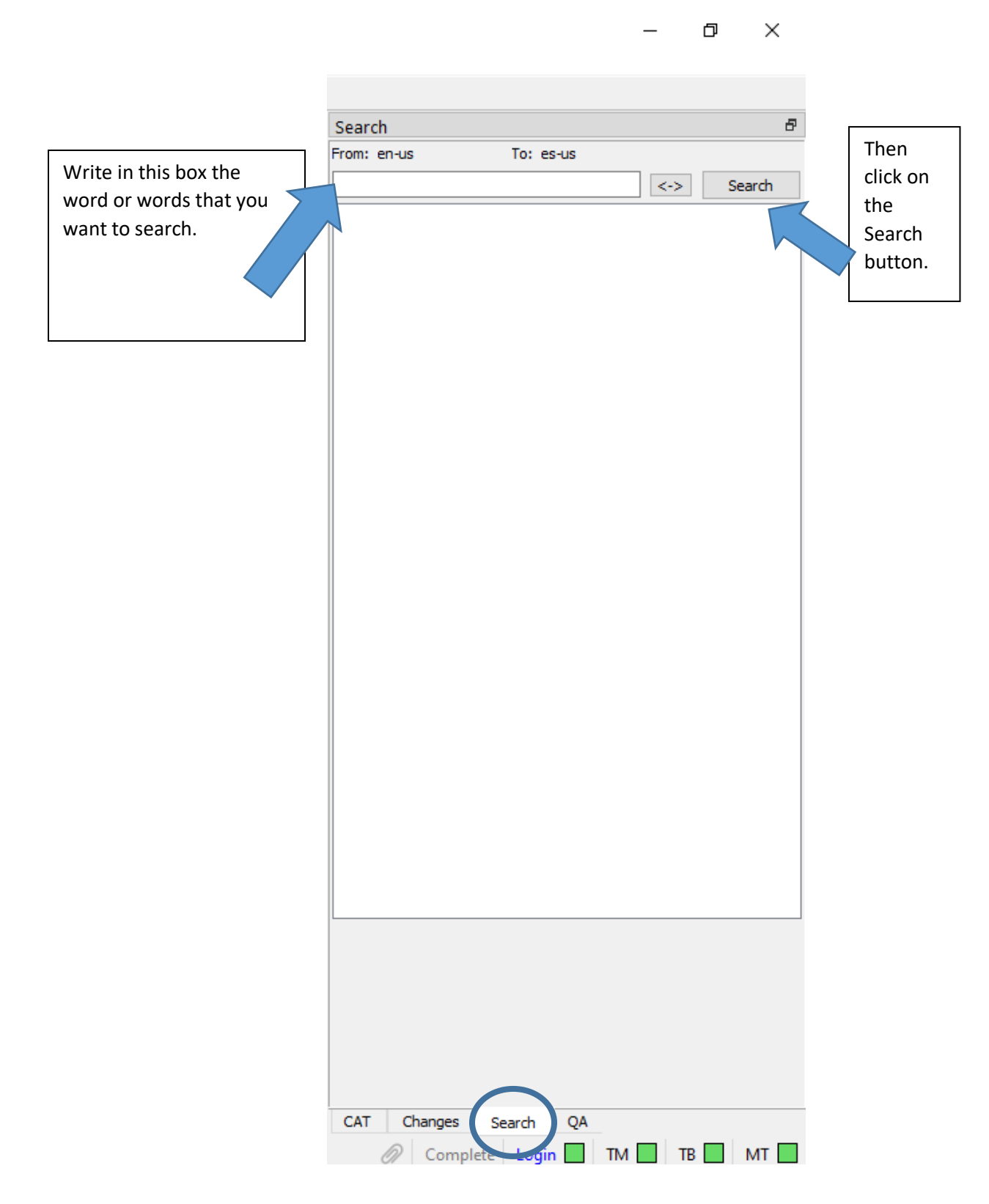

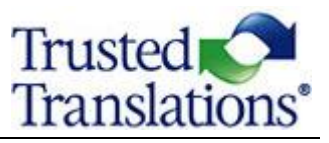

#### Selecting a string and using the keyboard shortcut CTRL+K for a fuzzy search or CTRL+SHIFT+K for an exact search.

| File | Edit          | Tools | Format            | Document | Help  |   |        |         |  |
|------|---------------|-------|-------------------|----------|-------|---|--------|---------|--|
| в    | $I = \bigcup$ | X2 X  | <sup>2</sup> IO C | M 🖌 🎤    | 🥖 ≉ 🗔 | 0 | $\sim$ | 韵 ¶ AIB |  |

| •    | Filter source text                                                                                                    | Filter target text                                                                                                    | = |      | Clea | r filter | Searc               | h                                                                                                    |                                |                                                                                                    |
|------|----------------------------------------------------------------------------------------------------|----------------------------------------------------------------------------------------------------|---|------|------|----------|---------------------|----------------------------------------------------------------------------------------------------|--------------------------------|----------------------------------------------------------------------------------------------------|
|      |                                                                                                    |                                                                                                    |   |      |      | _        | From:               | en-us To: e                                                                                                    | 3-US                           | 6 result                                                                                           |
|      | Source: en-us                                                                                                    | Target: es-us                                                                                                    |   | _    |      | $\sim$   | stocks              |                                                                                                    |                                | <-> Search                                                                                         |
| 1    | Whether you are a business student, an accountant at a large corporation or frequently have to deal with accountants, you will find this bilingual accounting dictionary an invaluable tool.                                                                                                    | Ya sea un estudiante de Economía, un contador de una gran-<br>empresa o si tiene que tratar con ellos con frecuencia,<br>encontrará que este diccionario de contabilidad bilingüe es una                                                                                                    | × | 100  |      | •        | 1                   | Common stocks<br>Delisted stocks                                                                                                    | тв<br>тв                       | Acciones comunes<br>Acciones de<br>cotización<br>suspendida                                        |
|      |                                                                                                    | herramienta-invaluable.                                                                                                    |   |      |      |          | 3                   | Inactive stocks                                                                                                    | тв                             | Acciones ilíquidas                                                                                 |
| 2    | $Sometimes \cdot you \cdot are \cdot likely \cdot to \cdot hear \cdot an \cdot accounting \cdot term \cdot that \cdot is \cdot$                                                                                                    | $A \cdot veces \cdot es \cdot probable \cdot que \cdot escuche \cdot un \cdot t \acute{ermino} \cdot contable \cdot que \cdot no \cdot le \cdot veces \cdot es \cdot probable \cdot que \cdot no \cdot le \cdot veces \cdot es \cdot probable \cdot que \cdot no \cdot le \cdot veces \cdot es \cdot probable \cdot que \cdot no \cdot le \cdot veces \cdot es \cdot probable \cdot que \cdot no \cdot le \cdot veces \cdot es \cdot probable \cdot que \cdot no \cdot es \cdot es \cdot probable \cdot que \cdot que \cdot no \cdot es \cdot es \cdot veces \cdot es \cdot probable \cdot que \cdot que \cdot veces \cdot es \cdot probable \cdot que \cdot que \cdot \mathsf$ | × | MAT  |      | _        | 4                   | Common stocks                                                                                                    | тв                             | Acciones ordinarias                                                                                |
| -    | unfamiliar to you.                                                                                                    | sea-familiar.                                                                                                    |   | IVIT |      | Ť        | 5                   | Areas covered                                                                                                    | 5                              | Las áreas cubiertas                                                                                |
| 3    | In this industry, it is important to understand well the exact-<br>meaning of a particular accounting term and how it is used.                                                                                                    | En-esta-industria,-es-muy-importante-entender-bien-el-<br>significado-exacto-de-un-término-contable-específico-y-cómo-se-<br>utiliza.                                                                                                    | × | 89   |      | •        |                     | bonds, foreign<br>currencles,<br>derivatives, banks<br>and other financial<br>institutions and                                                                  |                                | bonos, divisas<br>extranjeras,<br>derivados, bancos,<br>otras instituciones<br>financieras y mucho |
| 4    | Accounting-is-a-dynamic-area-with-a-vocabulary-that-is-<br>constantly-changing.                                                                                                    | La contabilidad es un área dinámica con un vocabulario que cambia constantemente.                                                                                                    | × | MT   |      | •        | 6                   | much more.<br>In this work, the<br>author seeks to                                                                                                    | 1                              | más.<br>En este trabajo, el<br>autor busca                                                         |
| 5    | This SpanishEnglish-dictionary is intended to serve as a<br>reference-tool and is designed to be an essential tool for users<br>of accounting information                                                                                                    | Este-diccionario-españolinglés-está-destinado-a-servir-como-<br>herramienta-de-referencia-y-está-diseñado-para-ser-una-<br>herramienta-esencial-para-los-usuarios-de-información-contable.                                                                                                    | × | MT   |      | •        |                     | contribute to the<br>effective<br>communication<br>among the English<br>and Spanish-                                                                            |                                | contribuir a la<br>comunicación eficaz<br>entre las<br>comunidades<br>empresariales de             |
| 6    | Areas-covered-inc. des <mark>tocks</mark> -an bonds, foreign-currencies, -<br>derivatives, -banks, -ad-other-fir, -ncial-institutions-and-much-<br>more.                                                                                                    | Las áreas cubiertas son acciones y bonos, divisas extranjeras, derivados, bancos, otras instituciones financieras y mucho más.                                                                                                    | × | 100  |      | •        |                     | among the English<br>and Spanish-<br>speaking business<br>communities and to<br>serve this the needs<br>of international<br>businessmen,<br>investment analysts |                                | habla inglesa y<br>española y<br>satisfacer las<br>necesidades de<br>empresarios,<br>analistas de  |
| 7    | $\label{eq:invariant} In \mbox{-}and \mbox{-}ever-changing \mbox{-}world, \mbox{-}it-can-be-a-challenge-to-keep-up-with-it-all.}$                                                                                                    | En un mundo-cada-vez-más-globalizado-y-en-constante-cambio,-<br>mantenerse-al-día-con-todo-puede-ser-un-desafío.                                                                                                    | × | 100  |      | •        |                     | bankers,<br>accountants,<br>investors,<br>translators and                                                                                                    |                                | inversiones,<br>banqueros,<br>contadores,<br>inversores,                                           |
| 8    | This -dictionary -is -an -excellent -resource -to -help -any one -navigate -the -ins -and -outs -of -accounting -like -a -pro.                                                                                                    | Este-diccionario-es-un-excelente-recurso-para-ayudar-a-<br>cualquiera-a-navegar-por-los-entresijos-de-la-contabilidad-como-                                                                                                    | × | MT   |      | •        | Acci                | ones comunes                                                                                                    |                                | ^                                                                                                  |
|      |                                                                                                    | un·profesional.                                                                                                    |   |      |      |          | App                 | roved)                                                                                                    |                                | ~                                                                                                  |
| Cont | ext note<br>Origin:word/document.xml::body                                                                                                    |                                                                                                    |   |      |      | ⇒<br>₽×  | TB n<br>Crea<br>Mod | ame: SP-ENG_Financi<br>ited: 19.9.2014 14:44<br>ified: 19.9.2014 14:44                                                                                          | al_Oriol<br>, ttpm6<br>, ttpm6 | o_19-Sep-2010<br>(TT PM6)<br>(TT PM6)                                                              |
| Con  | text note Preview                                                                                                    |                                                                                                    |   |      |      |          | CAT                 | Changes Search                                                                                                    | QA                             |                                                                                                    |
|      | And a second second | The second and the Strength 2 Th4 down                                                                                                    |   |      |      |          |                     | @ Consulate Last                                                                                                    |                                |                                                                                                    |

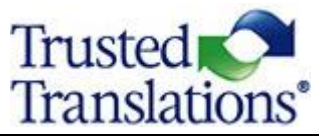

Click on a search result to present the text in the lower pane.

| rom: e               | en-us To: es                                                                                                    | s-us                            | 6 re                                                                                                    | esult |
|----------------------|----------------------------------------------------------------------------------------------------|---------------------------------|----------------------------------------------------------------------------------------------------|-------|
| tocks                |                                                                                                    |                                 | <-> Search                                                                                                    | 1     |
| 1                    | Common stocks                                                                                                    | ТВ                              | Acciones comunes                                                                                                    |       |
| 2                    | Delisted stocks                                                                                                    | тв                              | Acciones de<br>cotización<br>suspendida                                                                                                    |       |
| 3                    | Inactive stocks                                                                                                    | тв                              | Acciones ilíquidas                                                                                                    |       |
| 4                    | Common stocks                                                                                                    | тв                              | Acciones ordinarias                                                                                                    |       |
| 5                    | Areas covered<br>include stocks and<br>bonds, foreign<br>currencies,<br>derivatives, banks<br>and other financial<br>institutions and<br>much more.                                                                                                    | 5                               | Las áreas cubiertas<br>son acciones y<br>bonos, divisas<br>extranjeras,<br>derivados, bancos,<br>otras instituciones<br>financieras y mucho<br>más.                                                                                                    |       |
| 6                    | In this work, the<br>author seeks to<br>contribute to the<br>effective<br>communication<br>among the English<br>and Spanish-<br>speaking business<br>communities and to<br>serve this the needs<br>of international<br>businessmen,<br>investment analysts,<br>bankers,<br>accountants,<br>investors, | 1                               | En este trabajo, el<br>autor busca<br>contribuir a la<br>comunicación eficaz<br>entre las<br>comunidades<br>empresariales de<br>habla inglesa y<br>española y<br>satisfacer las<br>necesidades de<br>empresarios,<br>analistas de<br>inversiones,<br>banqueros,<br>contadores, |       |
|                      | ter largeors and                                                                                                    |                                 | inversores,                                                                                                    | ~     |
| Acci                 | ones comunes                                                                                                    |                                 |                                                                                                    | ^     |
| Appr                 | oved                                                                                                    |                                 |                                                                                                    | •     |
| TB n<br>Crea<br>Modi | ame: SP-ENG_Financia<br>ted: 19.9.2014 14:44<br>fied: 19.9.2014 14:44                                                                                                    | al_Oriolo<br>, ttpm6<br>, ttpm6 | o_19-Sep-2010<br>(TT РМб)<br>(TT РМб)                                                                                                    |       |
|                      |                                                                                                    |                                 |                                                                                                    |       |

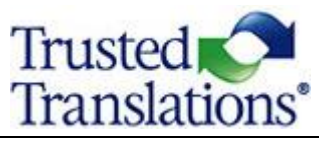

TB metadata will appear in the lower pane, including TB name, date of creation, and date of modification.

To retrieve the result in the target segment, double click on the search result.

|                                                | Filter target text                                                                                                    | :=  | ]    | Clear filter | Searc          | h Toure                |                  | 25 c                                      |  |  |
|------------------------------------------------|----------------------------------------------------------------------------------------------------|-----|------|--------------|----------------|------------------------|------------------|-------------------------------------------|--|--|
| Source: en-us                                  | Target: es-us                                                                                                    |     |      | ^            | accoun         | iting term             | rus              | < Searc                                   |  |  |
| iness-student, ·an ·accountant ·at ·a·large ·  | $Ya \cdot sea \cdot un \cdot estudiante \cdot de \cdot Economía, \cdot un \cdot contador \cdot de \cdot una \cdot gran \cdot$ |     |      |              | 1              | Term                   | тв               | Durac                                     |  |  |
| ntly have to deal with accountants, you        | empresa o si tiene que tratar con ellos con frecuencia,                                                                       | ×   | 100  | •            | 2              | Term                   | тв               | Viger                                     |  |  |
| ccounting-dictionary-an-invaluable-tool.       | encontrará que este diccionario de contabilidad bilingüe es una                                                               | •   |      |              | 3              | Term                   | тв               | Plazo                                     |  |  |
|                                                | nerramienta-invaluable.                                                                                                    |     |      |              | 4              | Accounting             | тв               | Contabilidad                              |  |  |
| ely∙to∙hear∙an∙accounting∙term•that•is•        | A·veces·es·probable·que·escuche·un·término·contable·que·no·le                                                                 | • 🗙 | МТ   |              | 5              | Intermediate term      | тв               |                                           |  |  |
|                                                | sea-familiar.                                                                                                    |     |      |              | 6              | Term loan              | тв               | Préstamo a plazo                          |  |  |
| portant·to·understand·well·the·exact·          | En·esta·industria, ·es·muy·importante·entender·bien·el·                                                                       |     |      | <del>'</del> | Unexpired term | те                     | Plazo no vencido |                                           |  |  |
| r·accounting·term·and·how·it·is·used.          | significado-exacto-de-un-término-contable-específico-y-cómo-se<br>utiliza                                                     | ×   | 89   | •            | 9              | Income on long term    | тв               | Resultado de<br>inversiones               |  |  |
| mic·area·with·a·vocabulary·that·is·            | La-contabilidad-es-un área-dinámica-con-un-vocabulario-que-                                                                   |     | × MT |              | 10             | Accounting cycle       | тв               | Ciclo contable                            |  |  |
|                                                | cambia-constantemente.                                                                                                    | ^   | IVII |              | 11             | Administrative         | тв               | Contabilidad                              |  |  |
| lictionary.is.intended.to.serve.as.a.          | Este-diccionario-españolinglés-está-destinado-a-servir-como-                                                                  |     |      |              |                | accounting             |                  | administrativa                            |  |  |
| esigned to be an essential tool for users ion. | herramienta de referencia y está diseñado para ser una-<br>herramienta esencial para los usuarios de información contable     | ×   | MT   | •            | 12             | Inflation accounting   | тв               | Contabilidad<br>ajustada por<br>inflación |  |  |
| stocks and honds foreign currencies            | Las áreas subjertas sen acciones y hones divisas extranjeras -                                                                |     |      |              | 13             | Inflation accounting   | тв               | Contabilidad                              |  |  |
| other financial institutions and much          | derivados, bancos, otras instituciones financieras v mucho má                                                                 | ×   | 100  |              |                |                        |                  | inflación                                 |  |  |
|                                                |                                                                                                    |     | 100  |              | 14             | Cost accounting        | тв               | Contabilidad de<br>costos                 |  |  |
| alized·and·ever-changing·world,·it·can·be·     | En·un·mundo·cada·vez·más·globalizado·y·en·constante·cambio,                                                                   |     |      |              | 15             | Cost accounting        | тв               | Contabilidad de                           |  |  |
| with it all.                                   | mantenerse al·día con·todo puede ser un desafío.                                                                              | ×   | 100  | -            | 16             | le class es at a       | 14               | costos                                    |  |  |
| cellent-resource-to-help-anvone-navigate-      | Este-diccionario-es-un-excelente-recurso-para-avudar-a-                                                                       |     |      |              | 10             | In class or at a       | 14               | En clase o en una                         |  |  |
| ounting·like·a·pro.                            | cualquiera a navegar por los entresijos de la contabilidad como                                                               | ×   | мт   | •            | Con            | Contabilidad de costos |                  |                                           |  |  |
|                                                | un·profesional.                                                                                                    |     |      |              | Approved       |                        |                  |                                           |  |  |

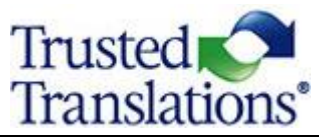

### Wildcard Search

- Wildcard search is supported.
- Asterisks \*, question marks ? and quotes " " are supported in search queries. The symbol \* is limited to five uses and ? to ten.
- An asterisk represents zero or more characters in a search expression.

Example:

Searching for *contract*\* will find not only *contract* but also *contracts* and *contractual*.

A question mark may be used to represent a single character in a search expression.

Example:

Searching for *ho?se* will find both *house* and *horse*.

- Quotations will search for the exact phrase.
  - Example:

Searching for "small car" will not find *small blue car*.

Searching without quotations for *small car* will return any segments containing the word *small* or the word *car*.

#### Sources:

https://help.memsource.com/hc/en-us/articles/360012872079-Search-Pane https://help.memsource.com/hc/en-us/articles/360013696900-Wildcard-Search TRUSTED TRANSLATIONS, "How to Use Memsource" Manual